# 车载数字硬盘录像机

(MT-H 系列)

快速操作手册

V1. 0. 0

## 特别声明

本手册仅指导用户快速安装及快速配置,详细注意事项和操作方法请参见附带光盘中的《车载数字硬盘录像机\_使用说明书\_V1.0.0》。

| 特 | 特别声明i                                                                                                |                          |  |  |
|---|----------------------------------------------------------------------------------------------------|--------------------------|--|--|
| 1 | 安装硬盘                                                                                                 | 1                        |  |  |
| 2 | 产品简介                                                                                                 | 4                        |  |  |
|   | 2.1 前面板                                                                                              | 4                        |  |  |
|   | 2.2 后面板                                                                                              | 5                        |  |  |
|   | 2.3 航空头                                                                                              | 6                        |  |  |
|   | 2.4 安装连接                                                                                             | 8                        |  |  |
|   |                                                                                                    |                          |  |  |
| 3 | 快速配置                                                                                                 | 9                        |  |  |
| 3 | <b>快速配置</b>                                                                                          | 9                        |  |  |
| 3 | <b>快速配置</b>                                                                                          | 9<br>9<br>9              |  |  |
| 3 | <b>快速配置</b>                                                                                          | 9<br>9<br>9<br>10        |  |  |
| 3 | 快速配置<br>3.1 软件设置                                                                                     | 9<br>9<br>10<br>12       |  |  |
| 3 | 快速配置          3.1 软件设置         3.1.1 车牌设置         3.1.2 车载电话设置         3.1.3 磁盘管理         3.1.4 主动注册 | 9<br>9<br>10<br>12<br>14 |  |  |

# ┃ 安装硬盘

设备默认不装配硬盘,用户需自行安装所需要的硬盘。请从设备上抽取下硬盘盒,并按如下步骤安装 硬盘:

步骤1 拆除硬盘盒及各零件,如图 1-1 图所示。将硬盘盒盖固定螺钉卸下,拆除硬盘盒盖。

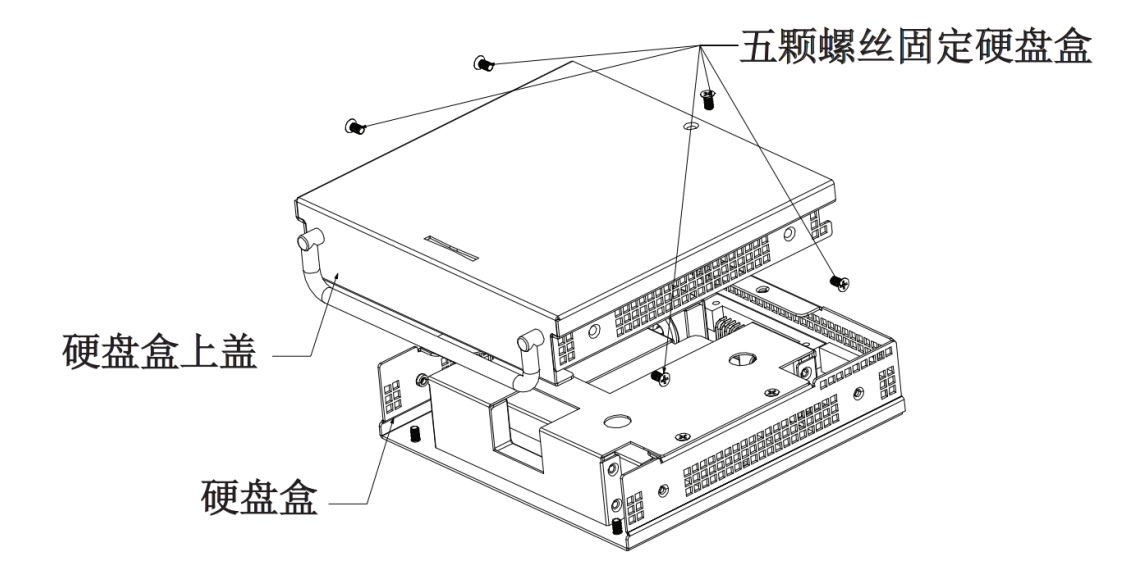

#### 图1-1 硬盘盒及各零件示意图

步骤2 硬盘盒盖拆除后状态如图 1-2 图所示,将硬盘支架固定处的螺钉(共四颗)卸下后,将整个 支架从硬盘盒内部取出,并将线缆接口处的线缆拔出。 图1-2 硬盘盒盖拆除后状态示意图

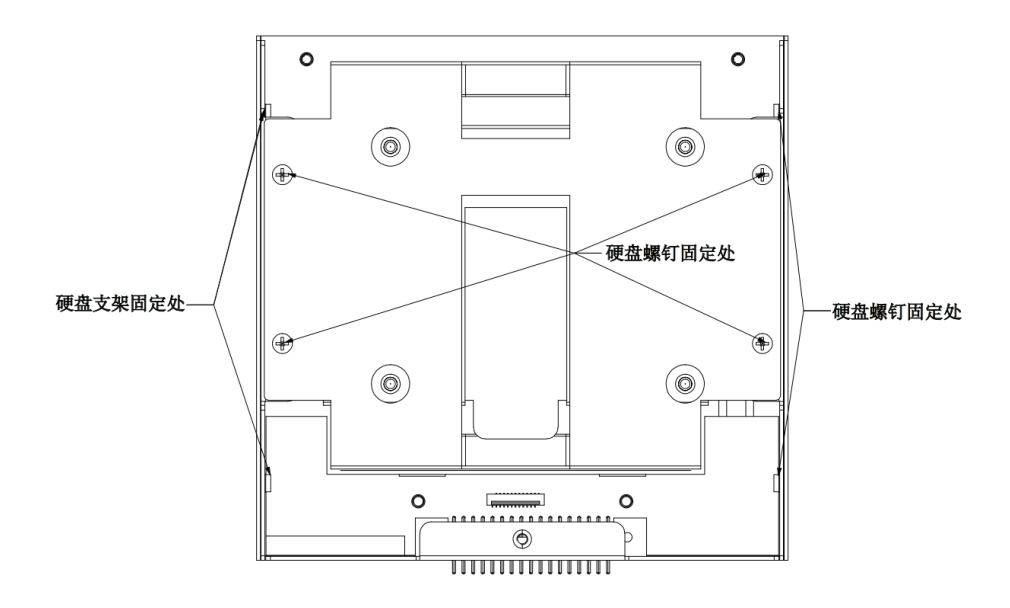

步骤3 将硬盘固定螺钉位置的螺钉(共四颗)卸下,按照图 1-3 的箭头指示方向将硬盘安装在硬盘 板上并将硬盘固定螺钉锁紧在硬盘上。硬盘螺钉锁好后整个支架如图 1-4 图所示。

图1-3 支架拿出后示意图

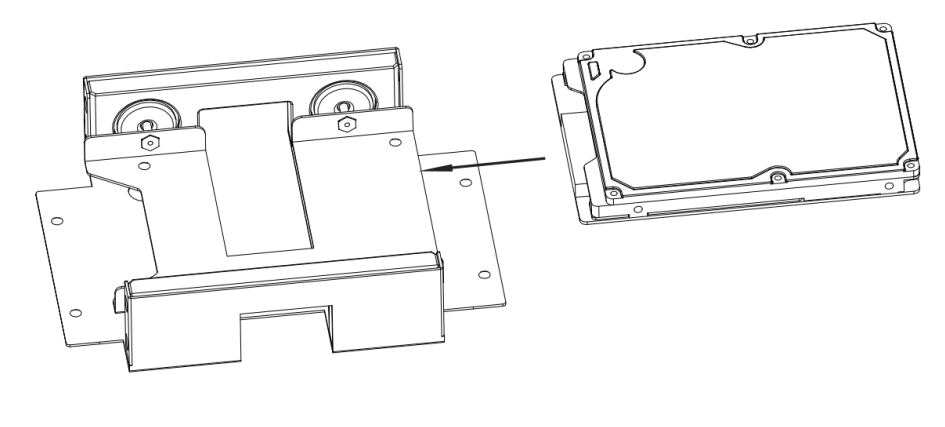

图1-4 硬盘固定螺钉锁紧后支架示意图

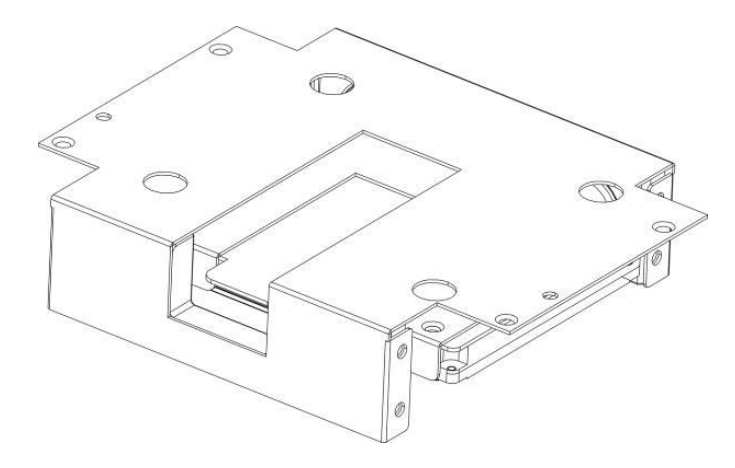

步骤4 将安装好的支架放入硬盘盒内,并安装锁紧硬盘支架固定螺钉(共四颗),如图 1-5 所示。

#### 图1-5 固定支架螺钉示意图

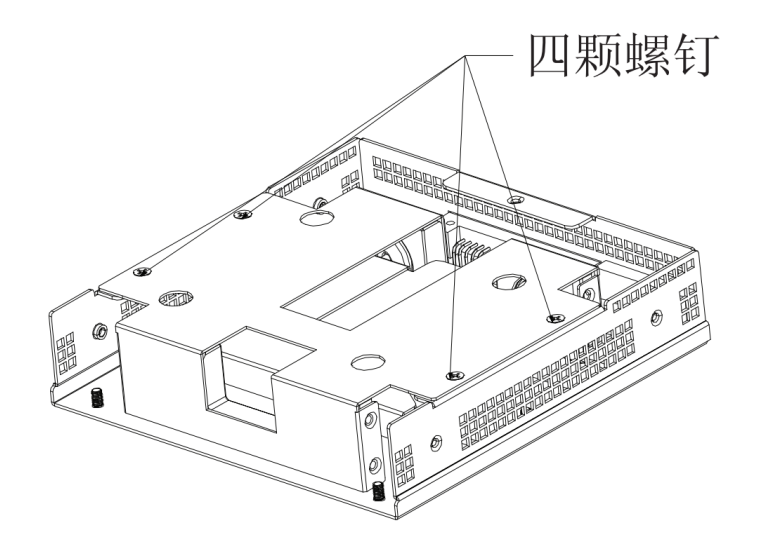

步骤5 将硬盘盒盖盖上并将硬盘盒盖固定螺钉安装、锁紧。至此,整个硬盘安装过程完毕。

#### 🛄 说明

硬盘安装完成,将硬盘盒插入主机后,请上锁。

# 2 <sub>产品简介</sub>

## 2.1 前面板

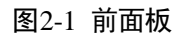

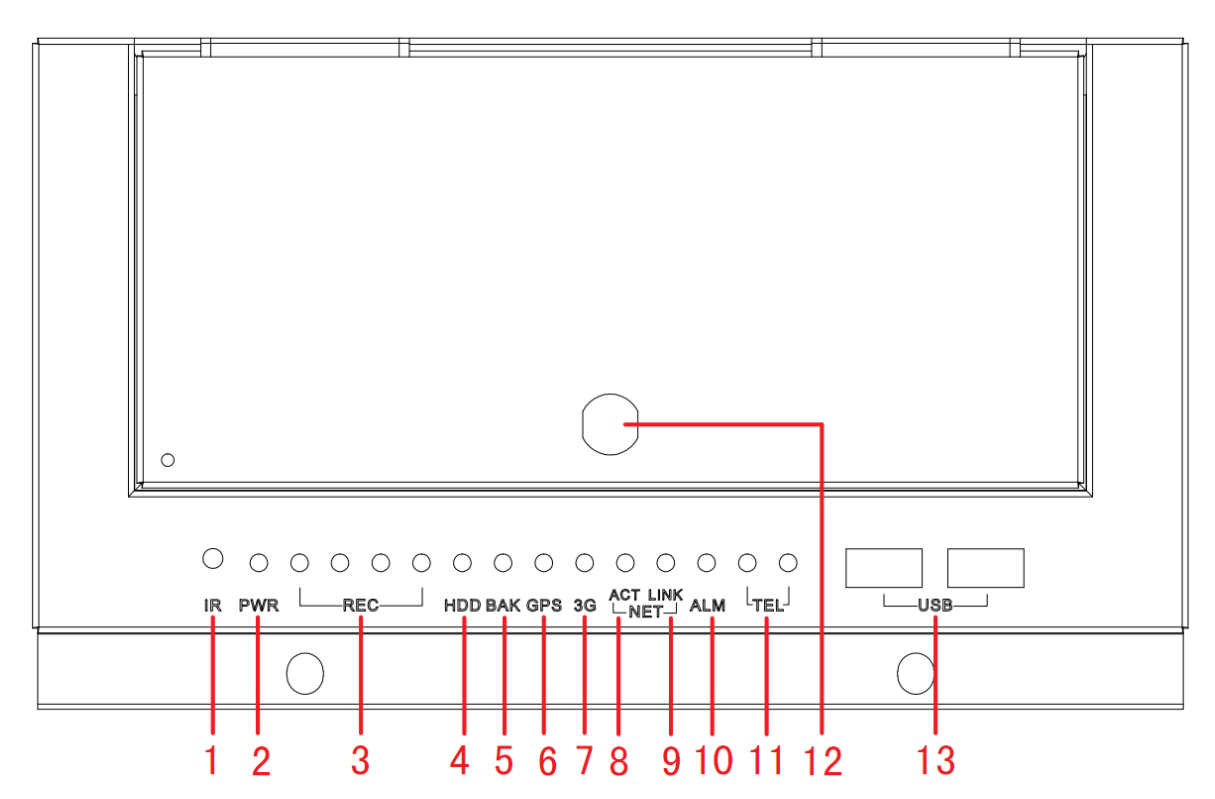

| 序号 | 标识   | 名称       | 说明                                  |
|----|------|----------|-------------------------------------|
| 1  | IR   | 遥控器红外指示灯 | /                                   |
| 2  | PWR  | 电源指示灯    | 电源开启时常亮                             |
| 3  | REC  | 录像指示灯    | 指示 1~4 路对应通道的录像状态,正常录像时常<br>亮,异常时不亮 |
| 4  | HDD  | 硬盘指示灯    | 硬盘正常时常亮                             |
| 5  | BAK  | 备份指示灯    | 插入 U 盘常亮,备份过程闪烁,异常不亮                |
| 6  | GPS  | GPS 指示灯  | GPS 有信号时常亮,无信号时灭                    |
| 7  | 3G   | 3G指示灯    | 拨号上线后长亮, 3G 网络未连接时灭                 |
| 8  | ACT  | 网络指示灯    | 有数据传输时 ACT 闪烁                       |
| 9  | LINK | 网络指示灯    | 网口通 LINK 常亮                         |
| 10 | ALM  | 报警指示灯    | 有报警时,此灯常亮                           |
| 11 | TEL  | 电话灯      | 接上车载电话,灯常亮,通话中闪烁                    |

| 12 | USB | USB2.0 数据接口 | / |
|----|-----|-------------|---|

## 2.2 后面板

#### 图2-2 后面板

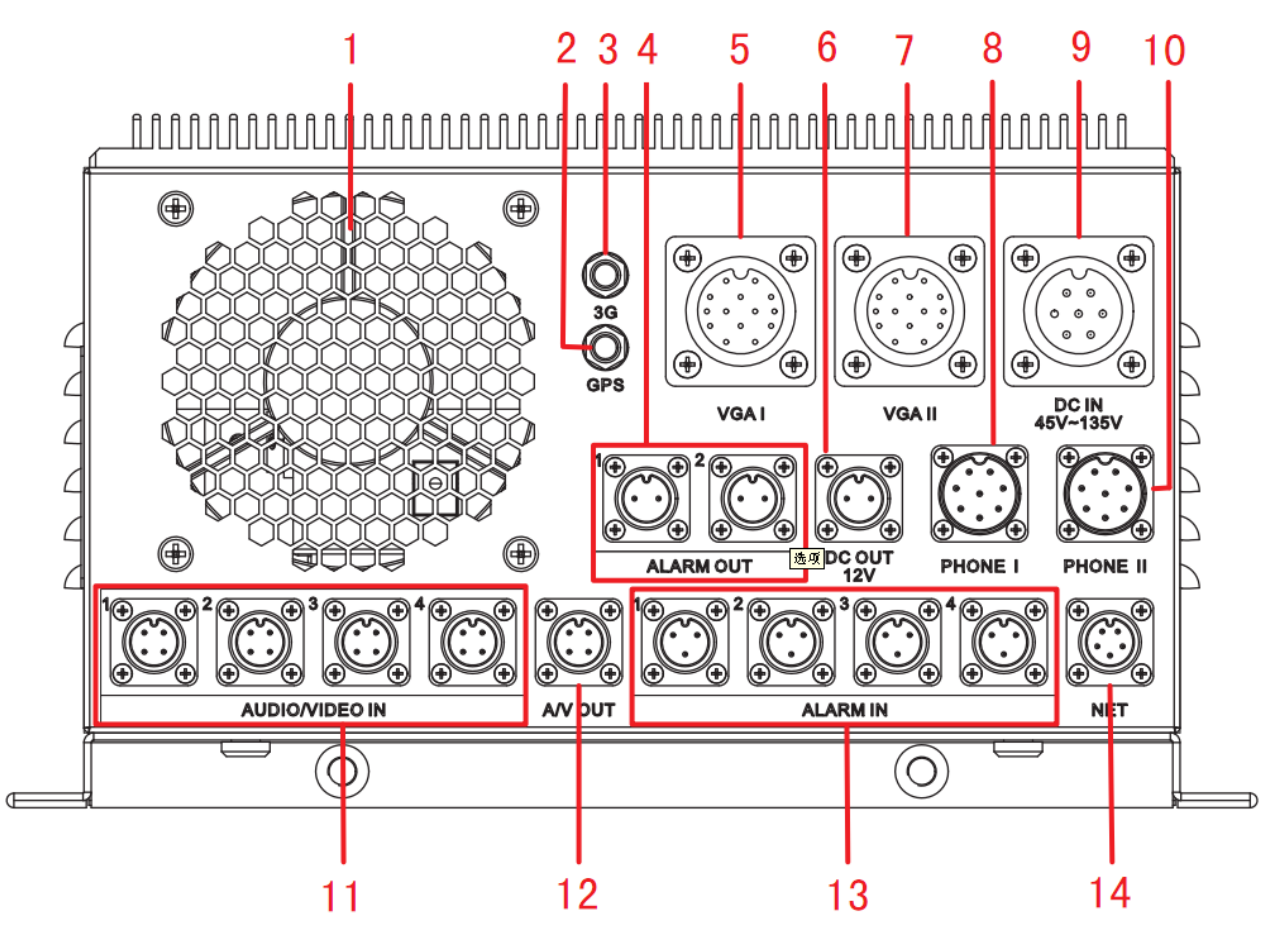

| 序号   | 名称            | 说明                       |
|------|---------------|--------------------------|
| 1    | 风扇通风孔         | /                        |
| 2    | GPS 天线接口      | 连接 GPS 天线                |
| 3    | 3G 天线接口       | 连接 3G 天线                 |
| 4    | 报警输出接口        | 连接报警器等报警输出设备             |
| 5,7  | VGA1、VGA2 输出口 | 连接显示器等                   |
| 6    | 电源输出口         | DC12V 电源输出口              |
| 8、10 | 车载电话接口1、2     | 连接车载电话                   |
| 9    | 设备电源输入口       | 电源输入口,支持 45V~135V 直流电压输入 |
| 11   | 音视频输入口        | 连接摄像机                    |
| 12   | 音视频输出口        | 连接车载液晶屏                  |
| 13   | 报警输入口         | 4个报警输入口,连接报警检测器等报警输入设备   |
| 14   | 以太网接口         | 连接网络                     |

2 产品简介

## 2.3 航空头

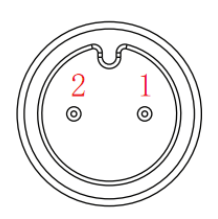

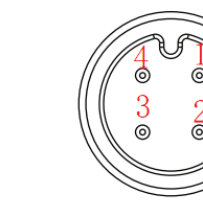

图2-3 管脚序号示意图

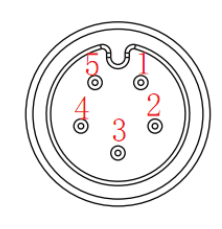

DC OUT管脚

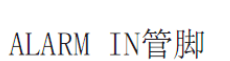

AUDIO/VIDEO IN、AV OUT管脚

NET管脚

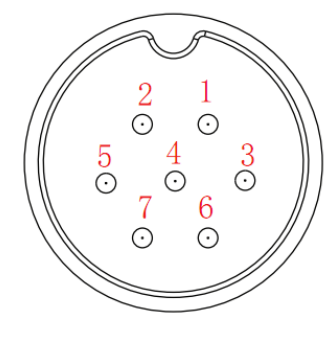

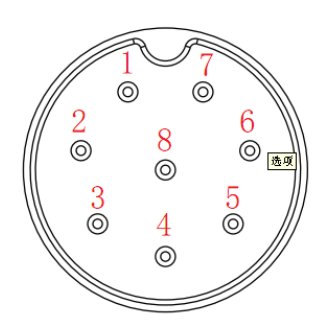

![](_page_8_Picture_13.jpeg)

DC IN管脚

PHONE管脚

VGA管脚

## DC OUT 管脚定义

| 端子号 | 定义     |
|-----|--------|
| 1   | DC12V+ |
| 2   | GND    |

#### ALARM OUT 管脚定义

报警输出接口不区分正负,为继电器类型,有输出时导通。

#### ALARM IN 管脚定义

| 端子号 | 定义       |
|-----|----------|
| 1   | DC12V+   |
| 2   | GND      |
| 3   | ALARM_IN |

## AUDIO/VIDEO IN、AV OUT 管脚定义

| 端子号 | 定义           |
|-----|--------------|
| 1   | DC12V+       |
| 2   | GND          |
| 3   | AUDIO_SIGNAL |

| 端子号 | 定义           |
|-----|--------------|
| 4   | VIDEO_SIGNAL |

## NET 管脚定义

| 端子号 | 定义     |
|-----|--------|
| 1   | ETHTX+ |
| 2   | ETHTX- |
| 3   | ETHRX+ |
| 4   | GND    |
| 5   | ETHRX- |

#### DC IN 管脚定义

| 端子号 | 定义          |
|-----|-------------|
| 1   | DC110V+     |
| 2   | DC110VG     |
| 3   | DC110V+(预留) |
| 4   | 空           |
| 5   | DC110VG(预留) |
| 6   | 空           |
| 7   | 空           |

## PHONE 管脚定义

| 端子号 | 信号代号      |
|-----|-----------|
| 1   | +5V       |
| 2   | 手柄输出(485) |
| 3   | 手柄输入(485) |
| 4   | MIC+      |
| 5   | MIC-      |
| 6   | SPEA+     |
| 7   | SPEA-     |
| 8   | GND       |

#### VGA 管脚定义

| 端子号 | 信号代号  |
|-----|-------|
| 1   | VOUT  |
| 2   | GND   |
| 3   | 485_A |

| 端子号 | 信号代号                  |
|-----|-----------------------|
| 4   | 485_B                 |
| 5   | GND                   |
| 6   | VGA_BLUE              |
| 7   | VGA_GREEN             |
| 8   | VGA_RED, 接 VGA 信号 Red |
| 9   | GND,接DC12V电源、信号地      |
| 10  | VGA_VS, VGA 信号场同步     |
| 11  | VGA_HS, VGA 信号行同步     |
| 12  | GND,接DC12V电源、信号地      |
| 13  | 12V 电源输出              |
| 14  | 12V 电源输出              |

## 2.4 安装连接

![](_page_10_Figure_4.jpeg)

图2-4 安装连接示意图

#### 🛄 说明

延长线、显示屏、摄像头等配件需要用户另外配备。

![](_page_11_Picture_2.jpeg)

## 3.1 软件设置

#### 3.1.1 车牌设置

可将车牌号信息叠加到编码数据里以及设置位置,回放录像文件时,在文件画面上显示车牌信息。 步骤1 在主菜中单选择"系统设置 > 编码设置",如图 3-1 所示。

|           |              | 编码设 | <mark>۳</mark> |
|-----------|--------------|-----|----------------|
| 通道        | 1            |     | zz             |
| 编码模式      | H.264        |     | 扩展流1  ▼        |
| 分辨率       | CIF          |     | QCIF           |
| 帧率(FPS)   | 25           |     | 25             |
| 码流控制      | 限定码流         |     | 限定码流           |
|           |              |     |                |
| 码流值(Kb/S) | 640 🔻        |     | 160            |
| 参考码流值     | 192-1024Kb/S |     | 48-256Kb/S     |
| 音频/视频     | 0            |     |                |
|           | 叠加<br>抓图设置   |     |                |
| 复制        | (粘贴)(        | 默认  | 保存 取消          |

图3-1 编码设置

步骤2 单击"叠加",如图 3-2 所示。

| 2     |                |
|-------|----------------|
|       | 叠加             |
| 区域覆盖  | 🗌 预览 🗌 监视 🦳 设置 |
| 时间标题  | 🔲 监视 🔂 🔂       |
| 通道标题  | 🔲 监视 🔂 🔁       |
| 车牌标题  | 🔲 监视 🔂 🔁       |
| GPS标题 | 🔲 监视 🔂 🔁       |
|       |                |
|       | 保存 取消          |

图3-2 叠加

步骤3 选择"车牌标题",方框显示"白色"表示已选择,单击"设置",拖动标题至合适的位置。 步骤4 单击"保存"。

🛄 说明

各种标题之间不能重叠放置

#### 3.1.2 车载电话设置

车载电话可设置车载电话的"一键号码"、"名称"、"号码",可通过设备进行电话沟通。 步骤1 在主菜单中选择"系统设置 > 网络设置",进入 3G 设置界面,如图 3-3 所示。

| B      |           | :       | 3G设置       |    | X        |
|--------|-----------|---------|------------|----|----------|
| CDMA1× | atl       | EVDO    | atl        |    |          |
| 3G模块   | ррр9      | 🔽 🗌 3G开 | / <b>关</b> |    | (3G流量控制) |
| 网络类型   | Auto      | •       |            |    |          |
| APN    | ctnet     |         |            |    |          |
| 鉴权模式   | PAP       |         |            |    |          |
| 拨号号码   | #777      |         |            |    |          |
| 用户名称   | card      |         | <b>₹</b>   |    | 至载电话     |
| 用户密码   | ••••      |         |            |    |          |
|        |           |         |            |    | 拔号       |
| 3G无线网  | 络         |         |            |    |          |
| IP地址-  |           |         |            |    |          |
| 子网掩码   |           | SIM卡状   | 态 不存在      |    |          |
| 默认网关   |           | 拨号状态    | 下线         |    |          |
| ( 默认   | $\supset$ |         |            | 取消 | 应用       |

图3-3 3G设置

- 步骤2 单击"车载电话",进入"车载电话"界面。
- 步骤3 开启"使能",选择一键拨号的"一键号码",并设置"名称"、"号码",单击"添加",车载 电话号码即添加成功。如图 3-4 所示。

| Ø                                                               | 车载电话          | X                                |
|-----------------------------------------------------------------|---------------|----------------------------------|
| <ul> <li>■使能</li> <li>一键号码 0</li> <li>名称</li> <li>号码</li> </ul> |               |                                  |
| <br>-<br>し<br>1                                                 | (             | 号码<br>18958107626<br>15858275912 |
| - I                                                             |               |                                  |
|                                                                 | ( 确定 ) ( 取消 ) |                                  |

图3-4 车载电话

步骤4 单击"确定",设置的车载电话保存成功。可通过设备连接的车载电话进行电话沟通。来去电的过程中设备都将会有相应的接通、来电等提示。

#### 🛄 说明

此功能需要配合车载电话使用。

#### 3.1.3 磁盘管理

主机硬盘的配置管理,在使用前您需要对磁盘进行分区,分区设置录音盘后,才能存储车载电话产生的双方录音文件。

步骤1 在主菜单中选择"高级选项 > 硬盘管理",如图 3-5 所示。

| 图3-5 | 磁盘管理 |
|------|------|
|------|------|

|        | · · · · · · · · · · · · · · · · · · · |
|--------|---------------------------------------|
| SATA   | 1     报警设置     分区       0     报警复位    |
| <br>硬盘 | [1-1 ▼ 操作 设为读写盘 ▼                     |
| 类型     | · · · · · · · · · · · · · · · · · · · |
| 状态     | 正常                                    |
| 总容量    | 461.08 GB                             |
| 录像时间   | 13-10-09 09:28:53 / 13-10-09 09:30:15 |
|        | ₹                                     |
|        | ( <u>确定</u> )                         |

步骤2 单击"分区",如图 3-6 所示。

图3-6 分区

| Ø    |    |   | 分区       |   |     | × |
|------|----|---|----------|---|-----|---|
| 硬盘   | 1  |   |          |   |     |   |
| 硬盘分区 | 99 | % | 设为读写盘 ▼  |   |     |   |
| 硬盘分区 | 1  | % | 设为录音盘 ▼  |   |     |   |
|      |    |   |          |   |     |   |
|      |    |   |          |   |     |   |
|      |    |   |          |   |     |   |
|      |    |   |          |   |     |   |
|      |    |   |          |   |     |   |
|      |    |   |          |   | × . |   |
|      |    |   |          |   | 1   |   |
|      |    |   |          |   |     |   |
|      |    |   |          |   |     |   |
|      |    |   |          |   |     |   |
|      |    | C | 确定 ) ( 取 | 消 |     |   |
|      |    |   |          |   |     |   |

目前支持两个分区。建议客户分为两个分区,第一个分区(设为读写盘)大小为 99%。第二 个分区(设为录音盘)大小为 1%。

步骤3 单击"确定"。 设备执行分区操作,完成后设备重新启动。 🛄 说明

- 分区为0,表示无该分区,两个分区大小合并不能超过100%。
- 每个分区必须大于 2G, 否则将导致录像或录音存储出现异常。

#### 3.1.4 主动注册

主动注册能将设备自动注册到用户指定的服务器上,以便客户端软件通过服务器来访问设备。 步骤1 选择"系统设置 > 网络设置",如图 3-7 所示。

| B                                                                           | 主动注册 ※                              |
|-----------------------------------------------------------------------------|-------------------------------------|
| <ul> <li>■ 使能<br/>编号</li> <li>服务器IP地址</li> <li>端口</li> <li>子设备ID</li> </ul> | 1<br>60.191.94.125<br>9600<br>zc123 |
|                                                                             | •                                   |
| 默认                                                                          | 保存 取消                               |

图3-7 主动注册

步骤2 选择"使能",方框显示"白色"表示已选择,选择"编号",填写"服务器 IP 地址"、"端口"、 "子设备 ID"。

步骤3 单击"保存"。

## 3.2 WEB 设置

您可以通过 WEB 对"车牌设置"、"车载电话设置"和"自动注册"进行配置,不能通过 WEB 对硬盘进行分区,分区只能在本地软件设置中进行操作。

#### 车牌设置

选择"高级选项 > 车载设置",系统进入"车载设置"界面。在此界面可设置车牌叠加功能。

#### 车载电话设置

选择"高级选项 > 车载设置",系统进入"车载设置"界面,在此界面单击"车载电话",可设置各项参数,完成后可通过车载电话拨打。

#### 自动注册

选择"扩展配置 > 自动注册",系统进入"自动注册"界面。配置"服务器 IP"和"端口号"等参数, 当设备注册到服务器后,客户端与服务器连接后即可访问设备。

#### 🛄 说明

WEB 界面详细操作请参见"《车载数字硬盘录像机\_使用说明书\_V1.0.0》"。